**MOCKBA 2024** 

## ПАСПОРТ ИНСТРУКЦИЯ ПО УСТАНОВКЕ И НАСТРОЙКЕ С ГАРАНТИЙНЫМ ТАЛОНОМ

# **BIOTIME SFT16**

СЕТЕВОЙ БИОМЕТРИЧЕСКИЙ ТЕРМИНАЛ ДЛЯ УЧЕТА РАБОЧЕГО ВРЕМЕНИ И КОНТРОЛЯ ДОСТУПА С ИНТЕГРИРОВАННЫМ СЧИТЫВАТЕЛЕМ QR КОДОВ, СМАРТ-КАРТ И МОДУЛЕМ WIFI

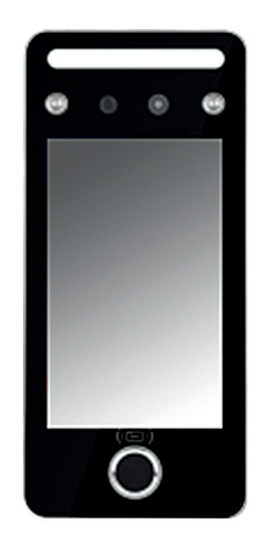

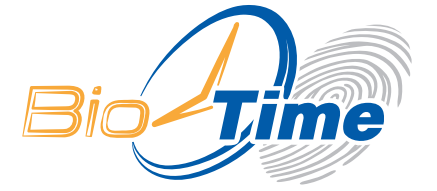

Сетевой биометрический терминал контроля доступа и учета рабочего времени BioTime SFT16

Инструкция по установке, настройке и эксплуатации / ООО «Биолинк Солюшенс». — М., 2024. — 24 с.

Перед началом установки и/или использования терминала обязательно ознакомьтесь с данной инструкцией.

Помните, что нарушение инструкции может создать угрозу для Вашей жизни и здоровью.

#### О ДАННОЙ ИНСТРУКЦИИ

- ООО «Биолинк Солюшенс» (далее компания BioLink) оставляет за собой право вносить изменения в содержание инструкции без предварительного уведомления.
- Некоторые функции, описанные в инструкции, могут отсутствовать в Вашем устройстве — это зависит от версии микропрограммы.
- Изображения в меню и названия команд в инструкции могут отличаться от изображений и команд в Вашей модели.
- Не все опции, перечисленные в инструкции, поддерживаются программным обеспечением системы BioTime.
- Работоспособность некоторых функций может зависеть от версии используемого программного обеспечения.
- По всем возникшим вопросам обращайтесь в службу технической поддержки компании BioLink.

BioLink, BioTime — зарегистрированные товарные знаки ООО «Биолинк Солюшенс».

Названия других продуктов или предприятий, упомянутые в документе, являются или могут являться товарными знаками соответствующих владельцев.

Система BioTime и входящие в ее состав сетевые терминалы постоянно

совершенствуются. По этой причине технические параметры, приведенные в данной инструкции, могут быть изменены без предварительного уведомления. Упомянутые параметры носят исключительно справочный характер и ни при каких обстоятельствах не могут служить основанием для презентаций.

Для получения актуальной информации о системе BioTime и входящих в ее состав биометрических и сетевых терминалах посетите сайт — www.biotime.ru

Бесплатно на сайте www.biotime.ru:

- вопросы и ответы;
- обучающие видеоролики и онлайн вебинары.

© ООО «Биолинк Солюшенс», 2024

# СОДЕРЖАНИЕ

| 1    | Внешний вид устройства                            | 2  |
|------|---------------------------------------------------|----|
| 2    | Крепление на стену                                | 3  |
| 3    | Меры предосторожности                             | 4  |
| 4    | Настройка параметров сети                         | 5  |
| 5    | Настройка порта сервера BioTime в Gate Server     | 6  |
| 6    | Добавление устройства в ПО BioTime.               | 7  |
| 7    | Добавление идентификаторов сотрудника             | 9  |
| 8    | QR код для сотрудников                            | 9  |
| 9    | Системные настройки                               | 10 |
| 10   | Схема подключения устройства                      | 12 |
| 11   | Соответствие стандартам                           | 14 |
| 12   | Меры безопасности                                 | 14 |
| 13   | Транспортировка и хранение                        | 14 |
| 14   | Утилизация                                        | 14 |
| 15   | Обязательства и условия гарантийного обслуживания | 15 |
| 16   | Гарантийный ремонт не производится, если:         | 16 |
| Гара | нтийный талон                                     | 17 |

# 1 ВНЕШНИЙ ВИД УСТРОЙСТВА

#### Вид спереди

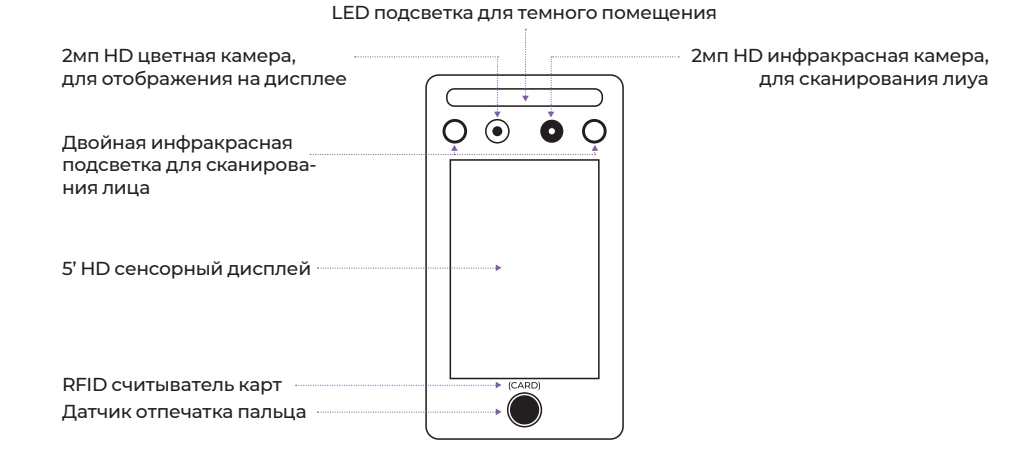

### Вид сзади

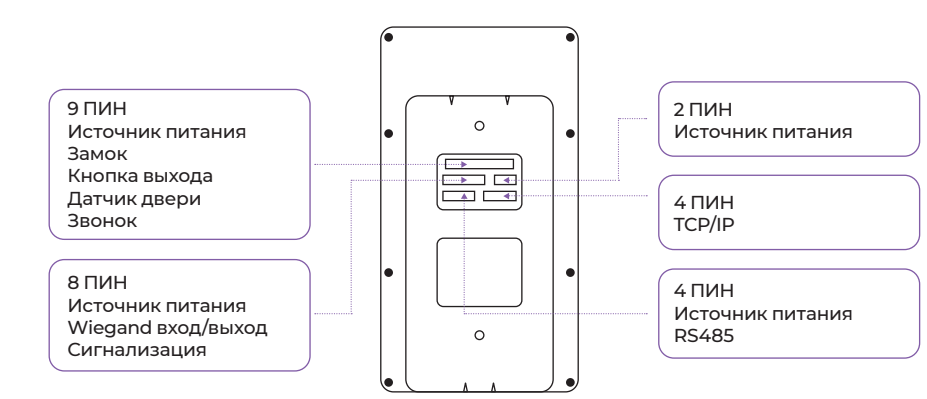

# КРЕПЛЕНИЕ НА СТЕНУ

2

- 1. Рекомендуемая высота крепления терминала составляет 130 см от пола (высота крепления может регулироваться при необходимости).
- 2. Отсоедините заднюю крышку устройства и прикрепите ее к стене, чтобы выбрать подходящее место для установки, а затем отметьте его.

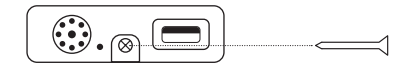

- 3. Просверлите гнезда для крепления в соответствии со сделанными ранее отметками.
- 4. Закрепите заднюю крышку устройства на стене.
- 5. Закрепите устройство к задней крышке на стене, а затем включите само устройство.

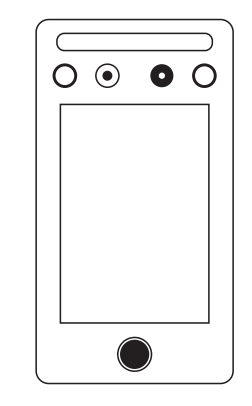

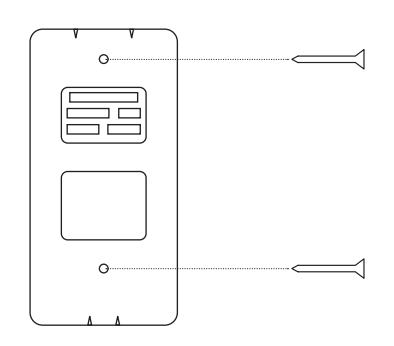

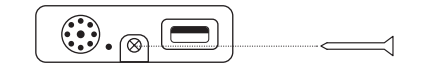

## Вид снизу

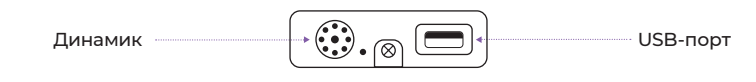

## 3 МЕРЫ ПРЕДОСТОРОЖНОСТИ

- 1. Не подавайте питание во время монтажа устройства.
- 2. При подключении электрического замка необходимо использовать отдельный источник питания замка.
- 3. Не устанавливайте устройство под прямыми солнечными лучами или во влажном месте.
- 4. Изучите схему подключения устройства и подключите ее строго в соответствии с правилами.
- 5. Для предотвращения порчи устройства статическим электричеством, пожалуйста подключите провод «земля», а после подключите остальные провода.

## 4 НАСТРОЙКА ПАРАМЕТРОВ СЕТИ.

Коснитесь сенсорного экрана устройства и в нижней части экрана нажмите кнопку 🗘 для открытия меню терминала.

Перейдите в пункт меню «Коннект». Выберите необходимый способ подключения «Ethernet» или «WIFI».

### ETHERNET:

Если подключение осуществляется в автоматическом режиме, через «DHCP», то установите параметр:

DHCP» — «Да»

Если необходимо настроить сетевое подключение вручную, то установите параметр:

DHCP» — «Het»

Далее устанавливаете необходимые параметры сети:

- «IP-address»
- «Subnet Mask».
- «Шлюз»
- «DNS Server IP»

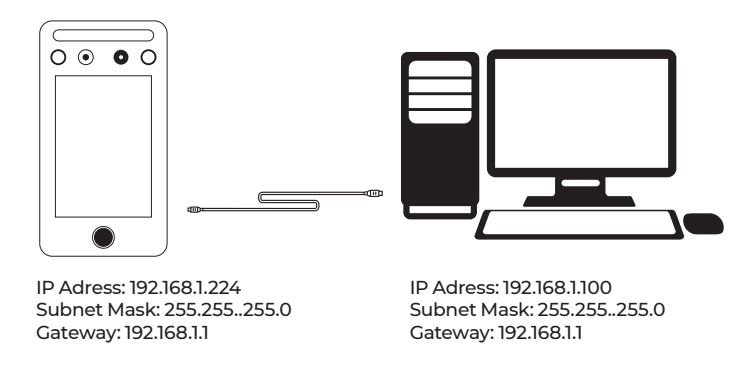

#### WIFI:

Нажимаете «Поиск». Выбираете необходимую WiFi сеть. Если WiFi сеть защищена паролем, вводите его.

Если соединение успешно установлено возвращаемся в меню «Коннект» и переходим в пункт меню «Server».

#### SERVER:

В настройках параметров подключение к серверу необходимо указать адрес сервера системы и порт, где установлен сервер BioTime.

- Поле «Запрос сервера». Необходимо установить параметр «Да».
- Поле «Исп. domainNm». Если ваша организация использует домен, в который входят все сетевые объекты, то необходимо установить параметр «Да».
- Поле «DomainNm». Если в предыдущем поле Вы указали «Да», то необходимо указать доменное имя сервера, на котором установлена система BioTime.
- Поле «Server IP». Если в поле «Исп. domainNm» Вы указали «НЕТ», тогда в этом поле указывается IP адрес сервера, на котором установлена система BioTime.
- Поле «SerPortNo». Указывается порт сервера BioTime по которому работает сервер поддержки устройств (GateServer), по умолчанию 9006 (порт указывается в конфигурационном файле «Gate Configuration.cfg» (см. пункт 5)).

Данные параметры необходимы для обнаружения устройством программного сервера и добавления в систему BioTime.

После внесения изменений необходимо выполнить перезагрузку устройства.

## 5 НАСТРОЙКА ПОРТА СЕРВЕРА BIOTIME B GATE SERVER

Для настройки порта сервера BioTime необходимо:

- a. На компьютере, где установлен сервер ПО ВіоТіте, перейти в папку «C:\Program Files (x86)\BioTime8\Gate Server».
- b. Открыть файл конфигурации «Gate Configuration.cfg».
- с. Найти секцию «AdmsSettings»: {«Enabled»:XXXX, «AdmsPort»:9003, «WebSocketPort»:XXXX}
- d. Установить следующие параметры:
  - «Enabled»: true признак, что ADMS включен.
  - WebSocketPort»: 9006 укажите порт для подключения устройства по которому работает сервер поддержки устройств (9006 по умолчанию). Данный порт необходимо указать в самом устройстве, в поле «Port сервера» (см. пункт «5. Настройка параметров сети»).

Если данный параметр отсутствует в файле конфигурации, добавьте его вручную (см. пример ниже).

Пример файла конфигурации «Gate Configuration.cfg»:

{"ApiSettings":{"Port":9000,"PublicAddress":"http://localhost:9000/","LaunchA ddress":null, "DefaultCulture":null,"BetaFunctionsEnabled":false,"EventNotificati onEndPoint":null,"Perfom anceMonitoringEnabled":false,"DisableTaskScheduler ":false,"DisableGuestCardCheck":false, "DisableNotifyThingworx":false,"Disable Recognition":false,"DisableDelayedOperations": false,"DisableBioTimeMessages ":false],"SecureSettings":{"DefaultCulture":"ru","PublicAddress ":null),"AdmsSett ings":{**"Enabled":true,"**AdmsPort":9003,**"WebSocketPort":9006**],"Login": "remo teGate","Password":"1234"}

## 6 ДОБАВЛЕНИЕ УСТР<u>ОЙСТВА В ПО ВІОТІМЕ.</u>

Для добавления устройства в программное обеспечение BioTime следуйте руководству пользователя ПО:

- 1. В меню слева выберите «Управление» «Список устройств».
- 2. В верхней части экрана выберите тип добавляемого устройства (для данного устройства «Добавить удаленный терминал»).

| O gate                                    |                             |
|-------------------------------------------|-----------------------------|
| 🕂 Добавить терминал 🕂 Добавить контроллер | Добавить удалённый терминал |

3. Укажите название устройства и серийный номер подключаемого терминала.

| Название       | SFT16 (Офис)  |
|----------------|---------------|
| Серийный номер | ZXR0006228566 |

4. При добавлении терминала в ПО необходимо добавить версию алгоритма

| Инструкция по настройке терминала          |                                                                                                    |
|--------------------------------------------|----------------------------------------------------------------------------------------------------|
| Название                                   | BioTime SFT16                                                                                                    |
| Серийный номер                             | 00747                                                                                                    |
| Проходная                                  | Проходная 1                                                                                                    |
| Часовой пояс                               | (UTC+03:00) Москва, Санкт-Петербург                                                                                                    |
| Тип событий                                | Автоматически (чередование приход/уход)                                                                                                    |
| Интервал синхронизации событий, сек        | 60                                                                                                    |
| Отключить синхронизацию событий            | <ul> <li>(данную опцию необходимо активировать если устройство используется в качестве считывателя контроллера дверей)</li> </ul>                                                                       |
| Интервал синхронизации сотрудников,<br>сек | 180                                                                                                    |
| Очистить устройство                        | Обратите внимание если не очистить устройство, которое содержит ранее занесенные данные пользователей это может привести<br>устройство являлось частью этой ИС и было подключено к этой же базе данных. |
| Версия алгоритма                           | TMFP                                                                                                    |
| Фото событий                               | Загружать фото событий ?                                                                                                    |
| Обучение:                                  | Отпечатки пальцев                                                                                                    |
|                                            | Пин-коды                                                                                                    |
|                                            | Бесконтактные карты                                                                                                    |
|                                            |                                                                                                    |

- 6. Заполните все необходимые параметры.
- 7. В блоке «Обучение» установите необходимые параметры для возможности внесения данных в ПО **BioTime** через терминал.
- 8. В блоке «Очистка устройств» укажите время, для выполнения очистки всех накопленных событий. Так же во время очистки удаляются и заново загружаются все сотрудники.
- 9. Нажмите кнопку «Сохранить».

| Добавить термин      | нал 🕂 Добавит               | ь контроллер 🛟 ,                              | Цобавить удалённь | ій терминал       | 🔂 Добав                    | ить группу        |                          |                              |                                                               |       |
|----------------------|-----------------------------|-----------------------------------------------|-------------------|-------------------|----------------------------|-------------------|--------------------------|------------------------------|---------------------------------------------------------------|-------|
| Тодключение          | Проходная                   | Тип события                                   | Производитель     | Код<br>продукта   | Дата<br>произв             | Серийный<br>номер | Синхронизация<br>событий | Синхронизация<br>сотрудников | Память<br>устройства                                          |       |
| D 192.168.1.203:4370 | Проходная в<br>переговорную | Автоматически<br>(чередование<br>приход/уход) | BioLink           | BioTime<br>TF7    | 2018-10-<br>25<br>20:27:27 | CF4S184360090     | 17.05.2023<br>12:20:23   | 17.05.2023<br>12:19:20       | Att: 34/100000<br>Usr: 13/3000<br>Fpt: 20/1500<br>Face: 7/800 | 240   |
| ) BioTime SF8        | Вход в офис<br>1504         | Приход                                        | BioLink           | BioTime<br>SF8    | 2020-01-<br>20             | 00051             | 22.05.2023<br>16.06:00   | 22.05.2023<br>16:07:30       | Att: 0/500000<br>Usr: 24/5000<br>Fpt: 0/0 Face:<br>10/5000    | 3 ≛ ( |
| D SARA04001347       | Вход в офис<br>1504         | Автоматически<br>(чередование<br>приход/уход) | BioLink           |                   | 2020-01-<br>20             | SARA04001347      | 17.05.2023<br>12:19:20   | 17.05.2023<br>12:20:23       | Att: 0/114346<br>Usr: 11/30000<br>Fpt: 0/10000<br>Face: 0/0   | 0±,   |
| SFT16 (Офис)         | Вход в офис                 | Автоматически<br>(чередование<br>приход/уход) | BioLink           | BioTime<br>STF 16 | 2024-01-<br>20<br>16:06:00 | ZXR0006228566     | 22.05.2024<br>16:07:30   | 22.05.2024<br>16:06:00       | Att: 0/500000<br>Usr: 24/5000<br>Fpt: 0/0 Face:<br>10/5000    | 010   |

## 7 ДОБАВЛЕНИЕ ИДЕНТИФИКАТОРОВ СОТРУДНИКА.

Для добавления идентификатора сотруднику необходимо:

- 1. Коснитесь сенсорного экрана устройства и в нижней части экрана нажмите кнопку для открытия меню терминала.
- 2. Перейдите в пункт меню «Пользователи» «Вид».

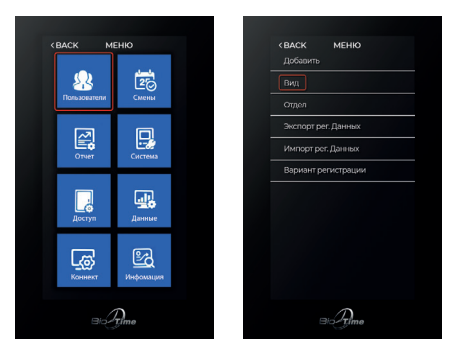

- 3. Выберите сотрудника из списка, которому необходимо внести идентификатор (внести карту или пароль).
- 4. Внесите изменения.

# 8 QR КОД ДЛЯ СОТРУДНИКОВ.

Для генерации QR кода в ПО BioTime необходимо:

- 1. В меню слева выберите «Сотрудники» «Список сотрудников».
- 2. Перейдите в карточку сотрудника.
- 3. У сотрудника должно быть заполнено поле «Номер карты».
- 4. В поле «Номер карты» можно как просмотреть, так и скачать сгенерированный QR код.

| Номер карты | 123456 | QR-код - |
|-------------|--------|----------|
| Пин-код     | 1234   | Показать |
|             |        | Скачать  |

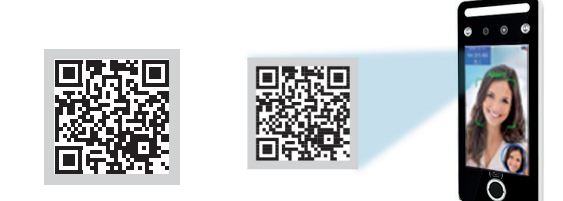

# 9 СИСТЕМНЫЕ НАСТРОЙКИ

Для перехода к настройкам терминала коснитесь сенсорного экрана устройства и в нижней части экрана нажмите кнопку для открытия меню терминала. Перейдите в пункт меню «Система».

1. Настройка устройства

| Пункт меню        | Значение                             |                                                               |
|-------------------|--------------------------------------|---------------------------------------------------------------|
|                   | Время                                | Установите время на устройстве                                |
| Настройка времени | Формат<br>времени                    | 24ч или 12ч формат                                            |
|                   | Формат даты                          | Установите желаемый формат<br>отображения даты                |
| Язык              | Выберите язык і                      | интерфейса                                                    |
| Голос             | Установите гром                      | икость динамиков                                              |
| Голос             | Установите прои                      | износить ли имя сотрудника                                    |
| Множество лиц     | Если установлен<br>распознавать до   | но «Да», то устройство может<br>о 5 лиц в толпе               |
| Интервал          | Установите инте<br>сотрудника        | ервал времени идентификации                                   |
| Экран в ожидании  | Установите, чере<br>погаснет экран у | ез какой промежуток времени<br>устройства после использования |
| Режим сна         | Установите, чере<br>терминал перей   | ез какой промежуток времени<br>і́дет в режим сна              |
| Дистанция         | Установите дист                      | анцию идентификации                                           |
| Параметры Віо     | Устройство расг<br>или фотография    | познаёт живой ли человек перед ним<br>1                       |

## 2. Расширенная настройка

| Пункт меню             | Значение                                             |                                                                                                    |
|------------------------|------------------------------------------------------|----------------------------------------------------------------------------------------------------|
| Лимит Админов          | Задайте максима                                      | альное количество администраторов                                                                                                    |
| Deputyuwa teputyuat    | FA/C/P                                               | Будет принят любой из методов<br>идентификации (лицо, карта или<br>пароль)                                                                                                   |
| верификация терминал   | Остальные                                            | Необходимо предъявить два<br>идентификатора: например, пароль<br>и карту                                                                                                    |
| QR-код                 | Разрешение гос<br>сгенерированно                     | тевого доступа по специально<br>му QR-коду                                                                                                    |
| 1:N Идентификация      | Установите порс                                      | рг распознавания лиц                                                                                                    |
| Парам. «живой чел»     | При включении<br>порог распознав                     | функции "био-анализ" установите<br>зания лиц                                                                                                    |
|                        | Нет                                                  | Устройство не определяет надета<br>ли маска                                                                                                    |
| Носите маску           | Да                                                   | Сотрудники могут надевать или<br>не надевать маску для успешной<br>верификации, если надета маска,<br>порог распознавания лиц такой же,<br>как и в настройках "порог маски". |
|                        | Необходима                                           | Устройство будет контролировать<br>надета ли маска, если сотрудник<br>не носит маску, устройство его не<br>пропустит                                                         |
| Параметр-маска         | При ношении ма<br>снижается                          | аски порог распознавания лиц                                                                                                    |
| Пальцев / Пользователь | Максимальное к<br>которые могут би<br>сотрудника     | оличество отпечатков пальцев,<br>ыть зарегистрированы для каждого                                                                                                    |
| Уровень/Палец          | Установите порс<br>пальцев                           | рг распознавания отпечатков                                                                                                    |
| Подсветка              | Если устройство<br>недостаточного<br>значение для на | находится в условиях<br>освещения, можно изменить это<br>стройки камеры                                                                                                    |

# 10 СХЕМА ПОДКЛЮЧЕНИЯ УСТРОЙСТВА

## 1. Схема подключения кабелей.

Разъём 10 контактов: питание устройства и подключение контроля доступа

| красный    | +12V     | +12В. Подключение плюса блока питания                                                                |
|------------|----------|----------------------------------------------------------------------------------------------------|
| черный     | GND      | Силовая земля. Подключение минуса блока<br>питания                                                   |
| зеленый    | LOCK_COM | Подключение отрицательного провода<br>обмотки замка                                                  |
| оранжевый  | Lock_NC  | Подключение электромеханического<br>замка. На провод подается питание при<br>предоставлении доступа. |
| синий      | Lock_NO  | Подключение электромагнитного замка.<br>С провода снимается питание при<br>предоставлении доступа.   |
| желтый     | Button   | Подключение кнопки «Выход». Второй<br>провод подключается к GND                                      |
| коричневый | D-Sensor | Датчик двери                                                                                         |
| фиолетовый | Bell+    | Дверной звонок +                                                                                     |
| серый      | Bell-    | Дверной звонок -                                                                                     |
| белый      | Пусто    | Пусто                                                                                                |

## Разъём 8 контактов: питание устройства и подключение контроля доступа

| красный    | +12V    | +12В. Подключение плюса блока питания              |
|------------|---------|----------------------------------------------------|
| черный     | GND     | Силовая земля. Подключение минуса блока<br>питания |
| зеленый    | WG_IN0  | WG 0 Вход                                          |
| оранжевый  | WG_IN1  | WG 1 Вход                                          |
| синий      | WG_OUT0 | WG 0 Выход                                         |
|            | WG_OUT1 | WG 1 Выход                                         |
| коричневый | ALARM-  | Сигнализация                                       |
| белый      | FIRE    | Пожарная сигнализация                              |

#### Разъем 4 контакта: подключение к сети по интерфейсу Ethernet

| TCP_TX+ |           |
|---------|-----------|
| TCP_TX- | TCP/IP    |
| TCP_RX+ | Интерфейс |
| TCP_RX- |           |

## Разъем 4 контакта: подключение по интерфейсу RS485

| +12V красный  |           |
|---------------|-----------|
| RS485А желтый | RS485     |
| RS485В белый  | Интерфейс |
| GND черный    |           |

Разъем 2 контакта: питание устройства

| +12V красный | +12В. Подключение плюса блока питания           |
|--------------|-------------------------------------------------|
| GND черный   | Силовая земля. Подключение минуса блока питания |

#### 2. Схема подключения устройств

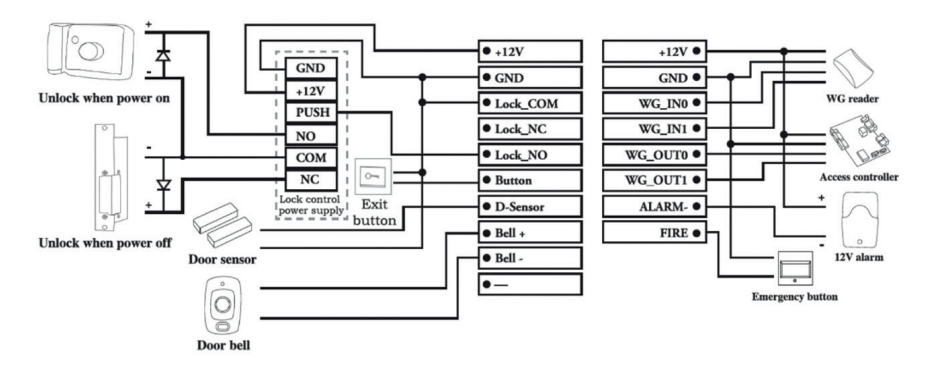

## 11 СООТВЕТСТВИЕ СТАНДАРТАМ

Устройство соответствует требованиям технических регламентов таможенного союза ТР ТС 004/2011 «О безопасности низковольтного оборудования», ТР ТС 020/2011 «Электромагнитная совместимость технических средств», ТР ЕАЭС 037/2016 «Об ограничении применения опасных веществ в изделиях электротехники и радиоэлектроники.»

## 12 МЕРЫ БЕЗОПАСНОСТИ

Подключение сетевого слаботочного оборудования должно производиться квалифицированным монтажником или монтажной организацией.

## 13 ТРАНСПОРТИРОВКА И ХРАНЕНИЕ

Хранение и транспортировка устройства осуществляются в следующих условиях окружающей среды: Температура окружающего воздуха от минус 40 до плюс 50 °C. Относительная влажность воздуха (без конденсации) до 80%. Транспортировка упакованного устройства может осуществляться любым видом транспорта, кроме морского транспорта, в крытых транспортных средствах. Для всех видов транспортировки упакованные устройства должны быть закреплены таким образом, чтобы исключить перемещение и соударение. Не храните и не транспортируйте устройство в непосредственной близости от источников тепла и открытого огня. Не храните и не транспортируйте устройство при воздействии атмосферных осадков, в средах с коррозионно-активными агентами, в условиях морского (соленого) тумана. Не храните и не транспортируйте устройство в условиях коздействия биологических факторов, таких как, плесневелые грибы, насекомые, животные. После пребывания устройства в условиях низкой температуры или повышенной влажности его необходимо достать из упаковки и выдержать в сухом помещении при температуре (20±5) °C не менее 30 минут перед включением.

## 14 УТИЛИЗАЦИЯ

Терминал не должен утилизироваться вместе с бытовыми отходами. По окончанию эксплуатации терминала обратитесь в сертифицированный пункт сбора.

# 15 ОБЯЗАТЕЛЬСТВА И УСЛОВИЯ ГАРАНТИЙНОГО ОБСЛУЖИВАНИЯ

- Действие обязательств по гарантийному обслуживанию распространяется на терминалы, приобретенные и эксплуатируемые на территории Российской Федерации.
- 2. Установка и/или использование терминала означает, что Вы полностью принимаете и согласны с условиями гарантийного обслуживания.
- 3. Гарантийное обслуживание предоставляется в течение 12 месяцев с даты продажи терминала.
- 4. Гарантийное обслуживание осуществляется при предъявлении Гарантийного талона с отметкой о дате продажи и подписью уполномоченного представителя покупателя. Если отметка о дате продажи в Гарантийном талоне отсутствует, срок гарантийного обслуживания исчисляется с указанной в талоне даты изготовления терминала. При отсутствии гарантийного талона гарантийное обслуживание не производится.
- Компания ООО «Биолинк Солюшенс» гарантирует, что терминал прошел выходной контроль, соответствует техническим характеристикам, приведенным в данной Инструкции, и признан годным к эксплуатации. Никаких других гарантий (ни явно выраженных, не подразумеваемых) не предоставляется.
- 6. Компания ООО «Биолинк Солюшенс» не несет никакой ответственности за какойлибо ущерб (включая все, без исключения, случаи потери прибыли, прерывания деловой активности, потери деловой информации, либо других потерь), связанный с использованием или невозможностью использования терминала.
- 7. Компания ООО «Биолинк Солюшенс» не гарантирует совместную работу терминала с оборудованием других производителей и каким-либо другим программным обеспечением.
- 8. Заявки на гарантийное обслуживание должны подаваться в письменном виде до истечения гарантийного срока.
- 9. Доставка терминала для гарантийного обслуживания поставщику или в компанию ООО «Биолинк Солюшенс» осуществляется за счет потребителя.
- 10. Заявки на гарантийное обслуживание должны подтверждаться достаточными для компании ООО «Биолинк Солюшенс» свидетельствами неисправности.

# 16 ГАРАНТИЙНЫЙ РЕМОНТ НЕ ПРОИЗВОДИТСЯ, ЕСЛИ:

- Неисправность терминала явилась следствием небрежного обращения, применения терминала не по назначению, нарушения условий эксплуатации и требований обеспечения безопасности.
- Сканирование отпечатков пальцев пользователя невозможно вследствие естественных (природных) особенностей папиллярных узоров отпечатков пальцев отдельных людей.
- 3. Неисправности терминала, обнаруженные в период срока его службы, устраняются компанией ООО «Биолинк Солюшенс» или уполномоченными ею ремонтными организациями (авторизованными сервисными центрами). В течение гарантийного срока устранение неисправностей производится бесплатно (при соблюдении потребителем всех условий, приведенных в данном разделе).
- 4. Компания ООО «Биолинк Солюшенс» может по своему усмотрению произвести гарантийный ремонт неисправного терминала или предоставить потребителю взамен неисправного терминала новый, аналогичный по своим техническим характеристикам неисправному.
- Дополнительные услуги по установке, техническому обслуживанию, консультированию пользователей, сопровождению терминала и т.п. оказываются в соответствии с планом технической поддержки, выбранным покупателем при приобретении терминала. Полная информация о планах технической поддержки приведена на сайте www.biotime.ru.
- 6. Гарантия не распространяется на повреждения корпусов оборудования (в том числе и износ), повреждения соединительных проводов и контактов.
- По истечении срока действия гарантийных обязательств покупатель вправе заключить с компанией ООО «Биолинк Солюшенс» или уполномоченным ею сервисным центром договор на платное послегарантийное обслуживание терминала.
- 8. Срок службы терминала два года.

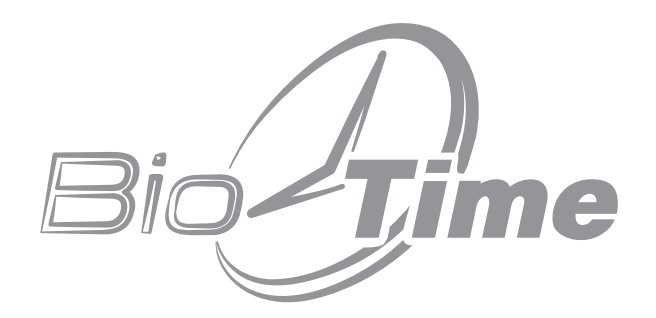

www.biotime.ru

# ГАРАНТИЙНЫЙ ТАЛОН

ООО «Биолинк Солюшенс» Москва

Данный Гарантийный талон (далее — Талон) удостоверяет, что указанное в нем устройство прошло контроль фирмы-поставщика, соответствует техническим характеристикам, приведенным в инструкции к устройству (входит в комплект поставки) и признано годным к эксплуатации. При поставке упомянутого устройства в составе партии Талон удостоверяет вышеуказанное по отношению ко всем устройства, чьи серийные номера приведены в Талоне.

Гарантийное обслуживание осуществляется по предъявлении Талона с отметкой о дате продажи и подписью уполномоченного представителя покупателя.

Если отметка о дате продажи отсутствует, срок гарантийного обслуживания исчисляется с даты, указанной в отгрузочных документах, оформленных при продаже устройства или партии устройств.

При отсутствии Талона гарантийное обслуживание не производится. Полный и исчерпывающий перечень гарантийных обязательств фирмы- поставщика приведен в Инструкции к устройству.

Никаких других гарантий (ни явно выраженных, ни подразумеваемых) не предоставляется.

| Устройство в ремонт сдал:                | Устройство в ремонт принял:              |
|------------------------------------------|------------------------------------------|
| <u>« » 20 г.</u><br>(ФИО, подпись, дата) | « » <u>20</u> г.<br>(ФИО, подпись, дата) |
| Устройство из ремонт вернул:             | Устройство из ремонт принял:             |
| « » 20 г.<br>(ФИО, подпись, дата)        | « » <u>20 г.</u><br>(ФИО, подпись, дата) |
| Устройство в ремонт сдал:                | Устройство в ремонт принял:              |
| <u>« » 20 г.</u><br>(ФИО, подпись, дата) | « » <u>20 г.</u><br>(ФИО, подпись, дата) |
| Устройство из ремонт вернул:             | Устройство из ремонт принял:             |
| « » 20 г.<br>(ФИО, подпись, дата)        | « » 20 г.<br>(ФИО, подпись, дата)        |
| Наименование устройства, серийный ном    | иер:                                     |
| Продавец совпадает с поставщиком.        |                                          |
| (ФИО, подпись сотруднико                 | а и печать фирмы-продавца)               |

С условиями гарантийного обслуживания ознакомлен и полностью с ними согласен.

(ФИО, подпись уполномоченного сотрудника фирмы-покупателя)

Внимание! Гарантийный талон действителен только при наличии печати фирмы- продавца и указания даты продажи. Просим Вас проверить правильность заполнения гарантийного талона при получении устройств(а).

#### Поставщик

ООО «Биолинк Солюшенс». 125493, Москва, ул. Авангардная,

www.biotime.ru • info@biotime.ru • support@biotime.ru

д. 3, эт. 5, пом. II, офис 1504. Тел.: +7 (499) 281-69-35

Гарантийный талон действителен с даты, указанной в товарной накладной

## ЗАМЕТКИ

свежие релизы;

# ЗАМЕТКИ

| <br> |
|------|
|      |
|      |
|      |
| <br> |
|      |
| <br> |
|      |
| <br> |
|      |
| <br> |
|      |
|      |
|      |
|      |
|      |
| <br> |
|      |
| <br> |
|      |
| <br> |
|      |
| <br> |
|      |
| <br> |
|      |
| <br> |
|      |
| <br> |
|      |
| <br> |
|      |
| <br> |
|      |
| <br> |
|      |
| <br> |
|      |
|      |
|      |
|      |
|      |
|      |
|      |
|      |
|      |
|      |
|      |
|      |
|      |
|      |
| <br> |
|      |
| <br> |
|      |
| <br> |
|      |

#### HA CAЙTE WWW.BIOTIME.RU:

программное обеспечение:
 свежие релизы;
 вопросы и ответы, видеоролики: доступно;

 новости, аналитические обзоры регулярно.

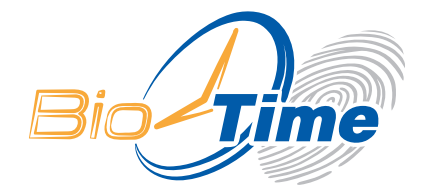

## ООО «БИОЛИНК СОЛЮШЕНС» 123493, г. МОСКВА, УЛ. АВАНГАРДНАЯ, Д. 3, ЭТ. 5, ПОМ. II, ОФИС 1504

ТЕЛ./ФАКС: +7 (499) 281-69-35 SUPPORT@BIOTIME.RU

WWW.BIOTIME.RU